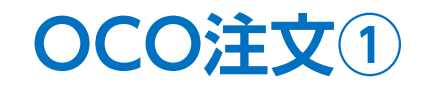

【新規注文】画面から、OCO注文を発注することができます。

### ■ 0CO注文①

| 成行                                 | 通常/IF                     | 時間指定          |                     | осо                           | ストリーミ                | ング                            |
|------------------------------------|---------------------------|---------------|---------------------|-------------------------------|----------------------|-------------------------------|
| USD/JPY ~                          |                           |               |                     |                               |                      | 0.                            |
| <sup>₿</sup> ₽<br>110. <b>14</b> 4 | <sup>ASK</sup> ♥<br>110.1 | <b>4</b> 7    | 始値:<br>高値:<br>NYCL: | 109.762<br>110.189<br>109.762 | 前日比:<br>安値:<br>Time: | +0.382<br>109.583<br>15:04:29 |
|                                    | 買                         | × ]           |                     | 両                             | 連ねし                  | ~                             |
| Lot数                               | 1 Lot 🔁 🕮                 | .ot=<br>1,000 |                     |                               |                      |                               |
| ·牛/文本/                             | 決済pips                    |               | 決済DONE              | =                             | 決済OCO                |                               |

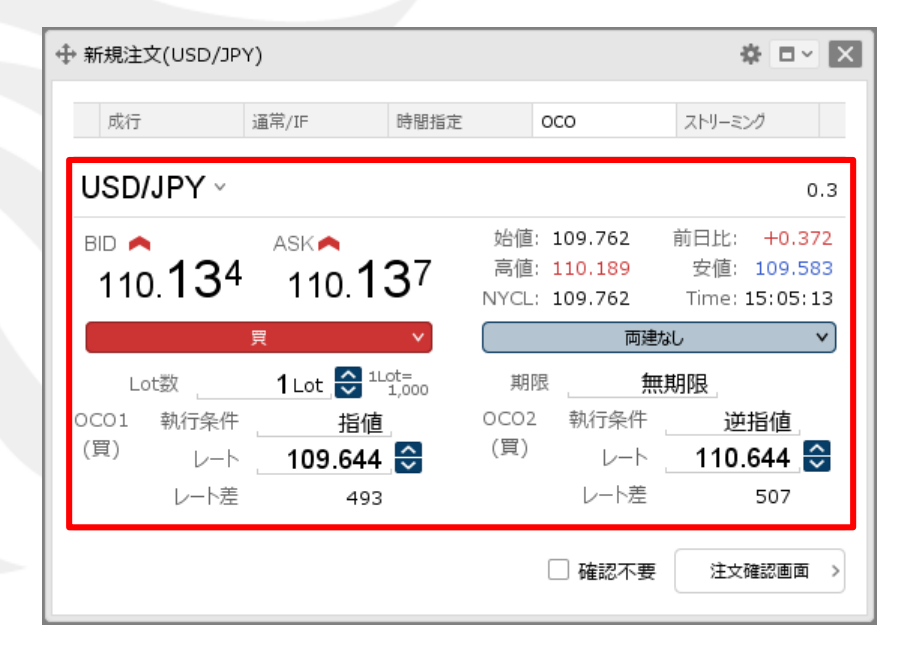

①【新規注文】画面上部の【OCO】をクリックします。

②【通貨ペア】、【売買】、【両建】、【Lot数】、【期限】、 【執行条件】、【レート】または【レート差】を設定します。 ※設定方法は次ページをご参照ください。

Þ

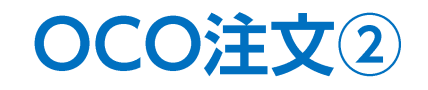

■ OCO注文② 【通貨ペア】、【売買】、【両建】、【Lot数】の設定

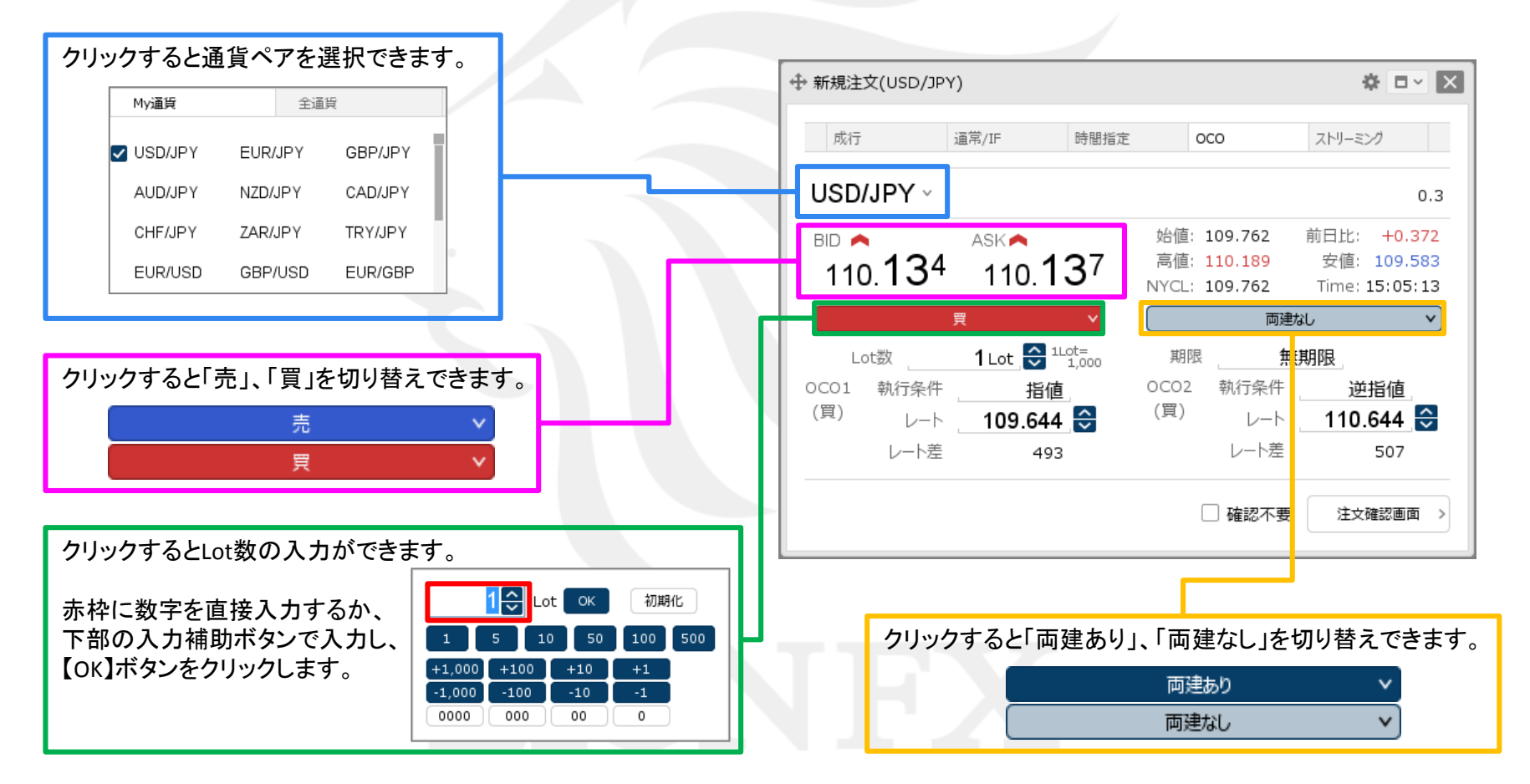

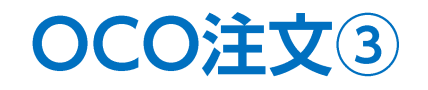

### ■ OCO注文② 【期限】の設定

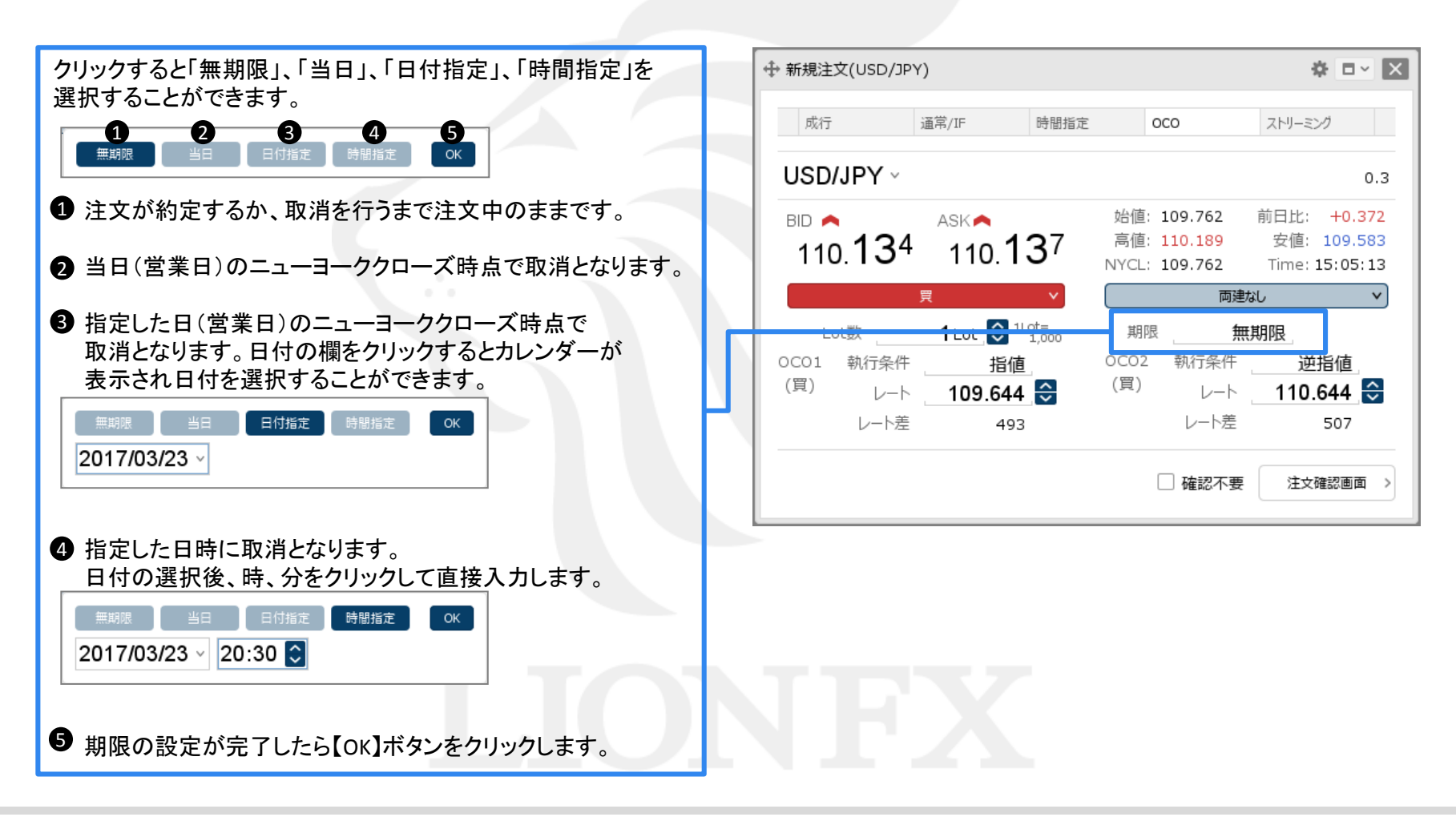

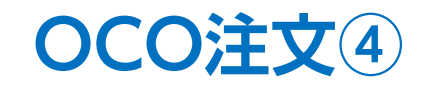

### ■ OCO注文② 【執行条件】、【レート】または【レート差】の設定

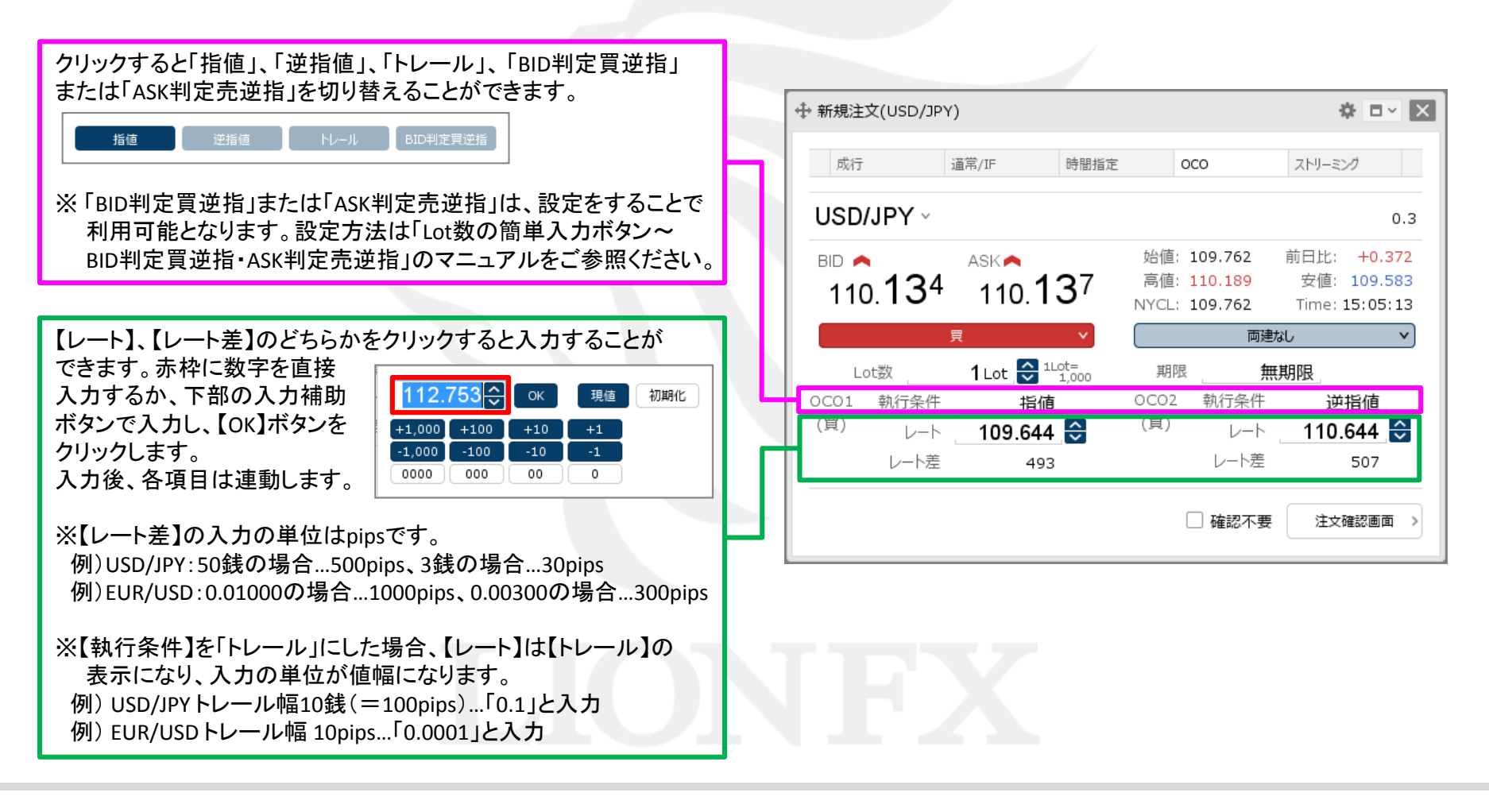

![](_page_4_Picture_0.jpeg)

### ■ 0CO注文③

| ⊕ 新規注文(USD/JP | Y)                            |                 |                    |                               |                      | * • ×                         |
|---------------|-------------------------------|-----------------|--------------------|-------------------------------|----------------------|-------------------------------|
| 成行            | 通常/IF                         | 時間指定            | 0                  | со                            | ストリーミ                | ング                            |
| USD/JPY ~     |                               |                 |                    |                               |                      | 0.3                           |
| <sup>₿₽</sup> | азк <b>е</b><br>110. <b>1</b> | 37 <sup>#</sup> | 台値:<br>高値:<br>YCL: | 109.762<br>110.189<br>109.762 | 前日比:<br>安値:<br>Time: | +0.372<br>109.583<br>15:05:13 |
|               | 買                             | <b>`</b>        |                    | 両建                            | なし                   | ~                             |
| Lot数          | 1 Lot 🖯 💷                     | ot=<br>1,000    | 期限                 | 無                             | 期限                   |                               |
| OC01 執行条件     | 指値                            | 00              | CO2                | 執行条件                          | 逆                    | 指値                            |
| (買) レート       | 109.644                       | ÷ (             | 買)                 | レート                           | 110                  | .644 😌                        |
| レート差          | 493                           |                 |                    | レート差                          |                      | 507                           |
|               |                               |                 |                    |                               |                      |                               |
|               |                               |                 |                    | 🗌 確認不要                        | 注文                   | 確認画面 >                        |
|               |                               |                 |                    |                               |                      |                               |

③設定完了後、【注文確認画面】ボタンをクリックします。 ※確認不要にチェックを入れていると、【注文確認画面】ボタンが 【注文送信】ボタンになり、クリックすると発注します。

| 注文確認                                                               |
|--------------------------------------------------------------------|
| 注文方式 OCO<br>通貨ペア USD/JPY<br>両建 両建なし<br>Lot数 1 Lot                  |
| OCO1 売買 <b>買</b><br>執行条件 <b>指値</b><br>レート 109.644<br>期限 <b>無期限</b> |
| OCO2 売買 <b>買</b><br>執行条件 <b>逆指値</b><br>レート 110.644<br>期限 上記OCO1と同じ |
| 注文送信キャンセル                                                          |

④【注文確認】画面が表示されます。 内容を確認して【注文送信】ボタンをクリックします。

Þ

![](_page_5_Picture_0.jpeg)

■ OCO注文④

| -8              | 新規注文(OCO)の追                     | 送信が完了しました      | ×             | M        |
|-----------------|---------------------------------|----------------|---------------|----------|
| PGAT            | 注又腹壁で注义・約                       | 正1天)元をこ9世記5/20 | y-3           | :27      |
| USD/JPY ~       |                                 |                |               | 0.3      |
| BID 🖱           | ASK                             | 始値: 109.70     | 52 前日比:       | +0.380   |
| 110 1/2         | 110 <b>11</b> 5                 | 高値: 110.18     | 89 安値:        | 109.583  |
| 110. <b>I -</b> | 110. <b>I 4</b> °               | NYCL: 109.76   | 52 Time:      | 15:13:29 |
| Ę               | *                               |                | 両建なし          | <b>v</b> |
| Lot数            | <b>1</b> Lot 🖯 <sup>1Lot=</sup> | 期限             | 無期限           |          |
| OCO1 執行条件       | 指值                              | OCO2 執行:       | 条件 边          | 站值       |
| (買) レート         | 109.644 😌                       | (買) し          | –h <b>110</b> | .644 😂   |
| レート差            | 501                             | <i>ν</i> −     | ·卜差           | 499      |
|                 |                                 |                |               |          |

 ⑤注文受付のメッセージが表示され、OCO注文が発注されました。
※注文一覧に注文が表示されない等あれば、必ず注文履歴で 注文・約定状況をご確認ください。

# 困った時は…

当社に対するご意見・ご質問・ご要望などがございましたら、下記の連絡先にて、お気軽にご連絡ください。

## ▶電話でのお問い合わせ

0120-63-0727(フリーダイヤル)

06-6534-0708

(お客様からのご意見、ご要望にお応えできるように、お電話を録音させていただくことがあります。)

### ▶FAXでのお問い合わせ

0120-34-0709(フリーダイヤル) 06-6534-0709

## ▶E-mailでのお問い合わせ

E-mail: info@hirose-fx.co.jp

## ▶お問い合わせフォームでのお問い合わせ https://hirose-fx.co.jp/form/contact/